www.stratebi.com 91.788.34.10

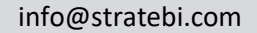

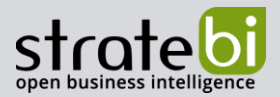

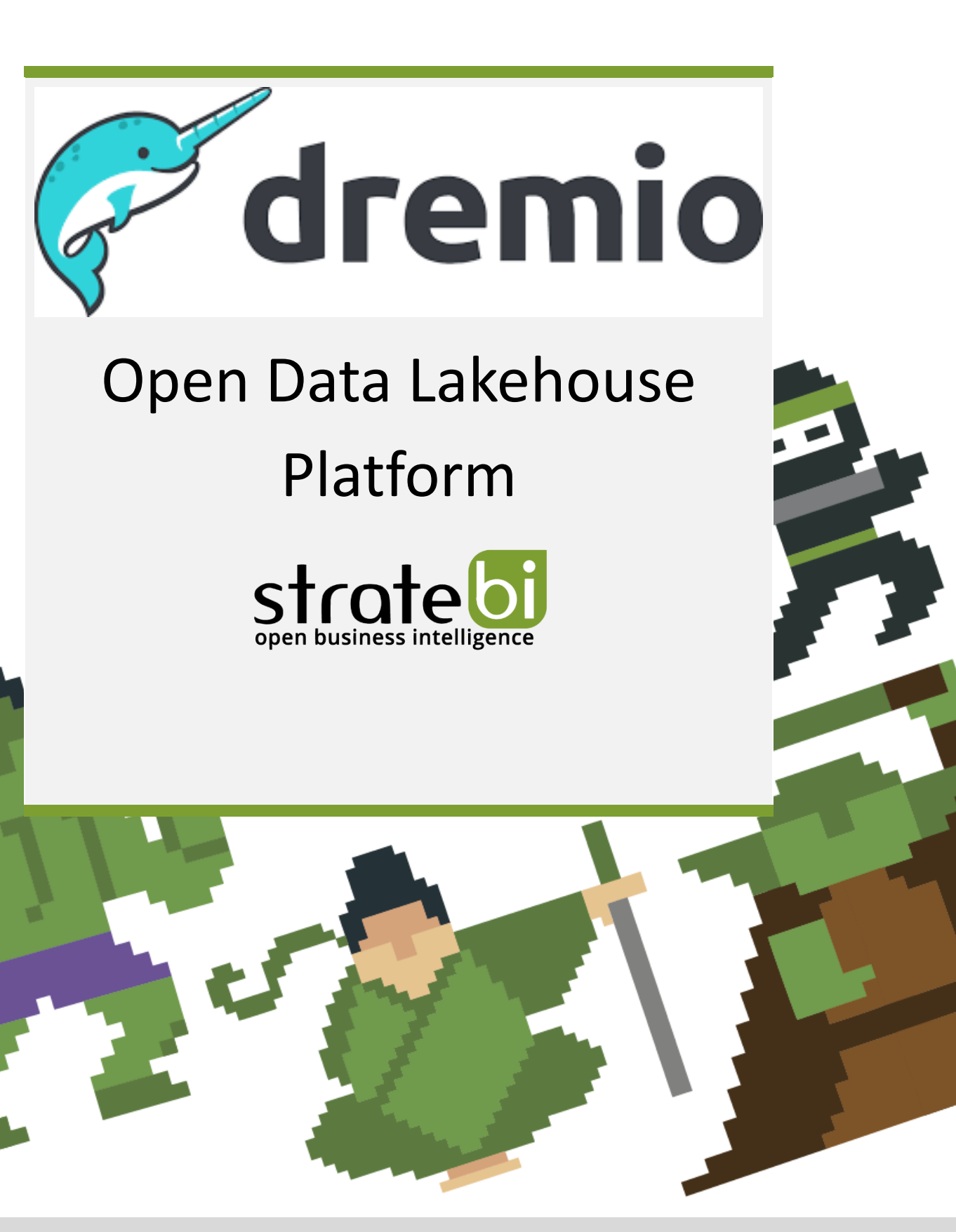

**BIG DATA – BUSINESS INTELLIGENCE** 

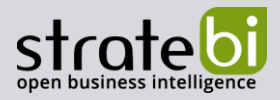

# CONTENIDO

| 1.  | INTRODUCCIÓN                        | 3  |
|-----|-------------------------------------|----|
| R   | REFERENCIAS                         | 3  |
| 2.  | LOGUEARSE EN DREMIO                 | 5  |
| 3.  | INTERFAZ DE USUARIO DREMIO          | 10 |
| 4.  | ESPACIO DE TRABAJO                  | 13 |
| 5.  | CONECTAR FUENTES DE DATOS           | 15 |
| 6.  | CREAR Y UTILIZAR CONJUNTOS DE DATOS | 17 |
| F   | Ísicos                              |    |
| ۷   | /IRTUALES                           |    |
| 7.  | EXPLORAR Y SELECCIONAR DATOS        | 20 |
| 8.  | CONECTARSE A POWER BI               | 23 |
| 9.  | DREMIO Y VERTICA                    | 24 |
| 10. | DREMIO VS DATABRICKS                | 26 |
| 11. | CONCLUSIONES                        | 27 |

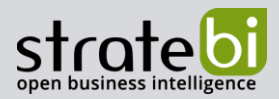

## 1. INTRODUCCIÓN

El acceso a los datos es una faceta crítica de cualquier entorno BI y cada vez más difícil de resolver. Esto es porque hoy en día hay muchas formas de datos estructurados y no estructurados y nuevos repositorios. **Dremio** busca revertir esta tendencia haciendo posible el autoservicio de datos para los profesionales de datos, apoyando así las operaciones de inteligencia empresarial.

**Dremio** fue creado para tener una capa unificada que permite a cualquier profesional de datos acceder a los datos que necesita en un solo jugar, independientemente de dónde se almacenen los datos subyacentes.

**Dremio** es una plataforma **Lakehouse** de código abierto, donde fusiona la facilidad de acceso y el soporte de las capacidades de análisis empresarial que se encuentran en las tecnologías "Data Warehouse", con la flexibilidad y el costo relativamente bajo que tienen las plataformas "Data Lake".

Dremio tiene 2 pilares que se detallan a continuación:

- Sonar es el motor de SQL que utiliza Dremio para proveer capacidades y rendimiento a
  nivel de datawarehouse en un datalake, además ofrece una experiencia de autoservicio
  sin necesidad de conocer las tablas físicas previamente optimizadas y agregadas. La
  desventaja de Sonar es que se debe tener una cierta experiencia en SQL, lo que hace
  que los analistas funcionales deban tener esa habilidad. Para mitigar riesgos, Dremio
  tiene conectores con herramientas de análisis de datos como power Bl y Tableu.
- Arctic es el área de trabajo de Dremio, está pensado para que trabaje de forma similar a la herramienta GIT; aquí se podrán optimizar, transformar, realizar modelos de aprendizaje automático, etc, sin afectar a las cargas de trabajo puestas en producción. Una vez realizado se podrán fusionar los cambios.

**Dremio** se puede desplegar en Cloud o Enterprise. Ofrece una versión gratuita (Cloud) que es adecuada para la mayoría de las pequeñas empresas. En caso de necesitar más funciones de seguridad y control de datos **Dremio** ofrece una versión de pago.

### Referencias

Página principal web: https://www.dremio.com/

Documentación oficial de aprendizaje: https://docs.dremio.com/

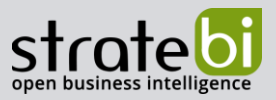

#### Cursos <a href="https://university.dremio.com/">https://university.dremio.com/</a>

A continuación, mostraremos una demo en la cual nos conectaremos a una fuente de datos, navegaremos por la interfaz de usuario, crear data y conectarse a Power BI.

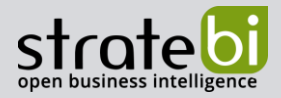

## 2. LOGUEARSE EN DREMIO

Tenemos distintas formas de presentar la demo de **Dremio** y ver sus funcionalidades, la primera es tener una nube de prueba con AWS, ya que **Dremio** se conecta muy bien y por defecto a esta nube.

Para poder hacer esta conexión tendremos que ingresar a <u>https://www.dremio.com/</u> y darle click a get Started.

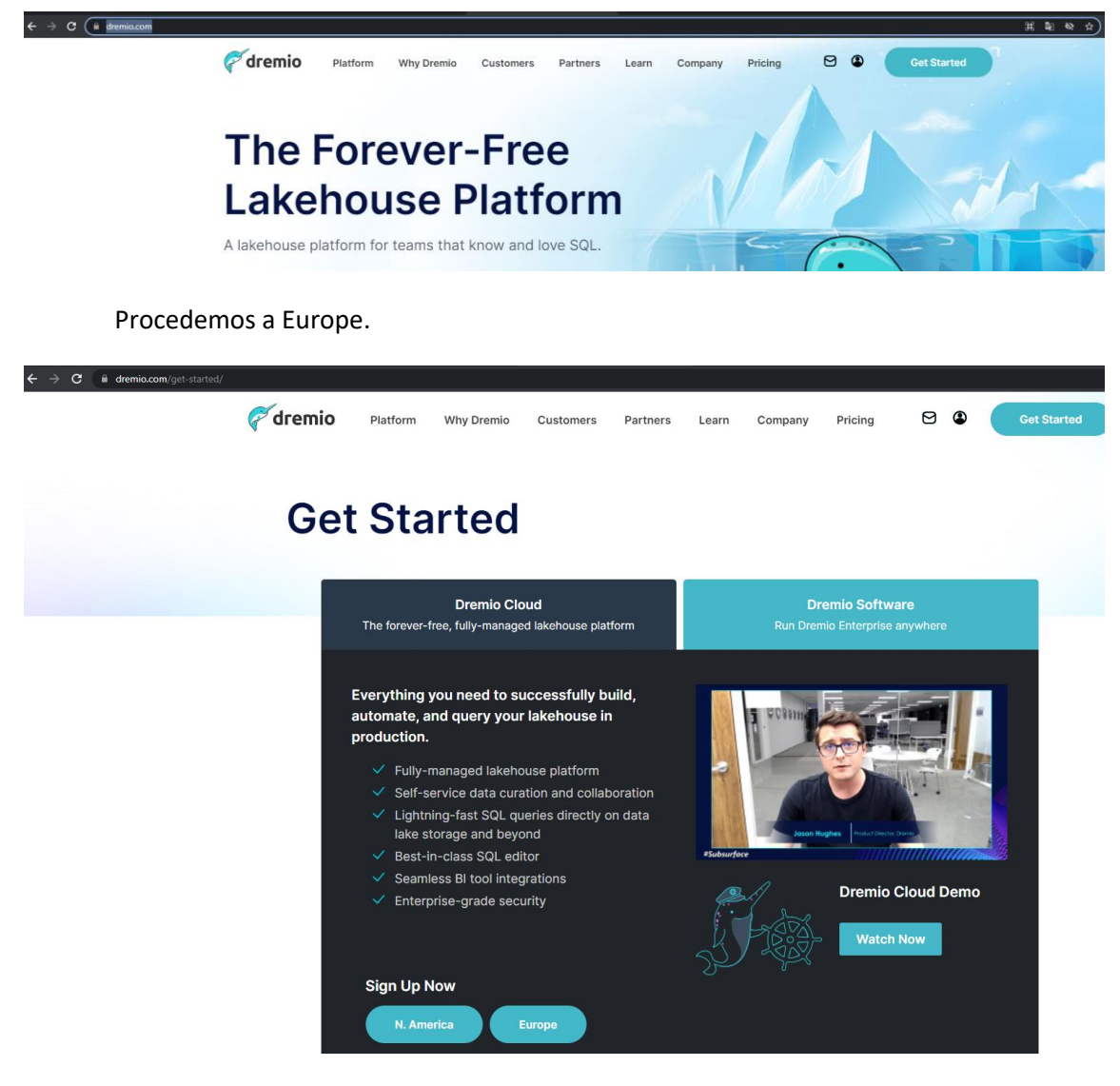

Y nos redireccionará a

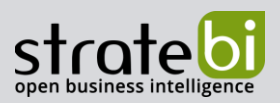

| ← → C @ app.eu.dremio.doud/signup?_ga | =2.87322460.512726873.1650877484-2037439     | 9.1650877484                         |                                        | 塑 炙 ☆ |
|---------------------------------------|----------------------------------------------|--------------------------------------|----------------------------------------|-------|
| <b>v</b>                              |                                              |                                      |                                        |       |
|                                       | Sign up via Email                            |                                      | Or sign up using one of these services |       |
|                                       | First Name                                   | Last Name                            | G Sign up with Coogle                  |       |
|                                       | Work Email                                   |                                      | Sign up with Microsoft                 |       |
|                                       | Password                                     | Confirm Password                     | Sign up with GitHub                    |       |
|                                       | By clicking sign up, you agree to the Dremic | Terms of Service and Privacy Policy. |                                        |       |
|                                       | Already have an account? Log in.             |                                      |                                        |       |

Procedemos a crear una cuenta o iniciar Sesión.

Una vez iniciada la sesión, nos aparecerá para crear un proyecto en Dremio.

| Organization Name                       |                                                          |                                                                                        |                                                                          |                         |
|-----------------------------------------|----------------------------------------------------------|----------------------------------------------------------------------------------------|--------------------------------------------------------------------------|-------------------------|
| stratebi                                | Create your                                              | Dremio project                                                                         |                                                                          |                         |
| Project Name<br>My First Project        | A project is the<br>analysis. An org<br>and other resou  | logical entity for isolating c<br>anization contains one or n<br>rces across projects. | ompute and data needed by a tea<br>nore projects and helps you mana      | am for da<br>Ige users, |
| AWS Region<br>EU West (Paris) eu-west-3 | Enter an organiz<br>if needed.                           | tation and project name to                                                             | get started. You can change thes                                         | e after si              |
| > Advanced Configuration                | By default Drem<br>the other for run<br>to adjust to you | ilo creates two engines in y<br>nning queries. Dremio autor<br>r workload.             | rour cloud account: one for previe<br>matically starts, scales and stops | wing data<br>these enj  |
|                                         | You can specify<br>also change eng                       | the initial size of these eng<br>gine sizes or add additional                          | gines under Advanced Configurat<br>engines after you complete sign       | ion. You c<br>up.       |
|                                         | also change eng                                          | gine sizes or add additional                                                           | engines after you complete sign                                          | up.                     |

Rellenamos los datos y hacemos click en Next.

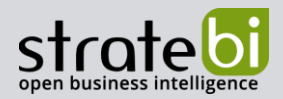

| Set up your cloud connection                                                                                                    |                                                                                                    |                                                                                                    |                                                                                                    |                                                                                                    |                                                           |
|----------------------------------------------------------------------------------------------------|----------------------------------------------------------------------------------------------------|----------------------------------------------------------------------------------------------------|----------------------------------------------------------------------------------------------------|----------------------------------------------------------------------------------------------------|-----------------------------------------------------------|
| Automatic      Automatic      Click "launch Stack" to open your AWS console in a n stalilation steps. Once the deployment is successfu      tetting up Dremio.      Launch Stack      Don't have admin access to your company      The state intervented it is accessed to access to your company | Manual     Manual     w tab. You will be guided through the ily completed, you'll be able to continue     *'s AWS account? | Connect Dre<br>Your project in I<br>easily connect ID<br>creates cross-ar<br>work with your of<br>Click "Launch St<br>creating your Ch | mio to your Cloud<br>Dremio needs to be linked to<br>remio to your cloud using<br>cocount IAM roles and an S2<br>data.<br>tack" to open your AWS cor<br>oudFormation stack. | o your cloud account for data ana<br>a CloudFormation template. The t<br>bucket that Dremio uses to creat<br>sole, provide the necessary input | lysis. You can<br>emplate<br>e engines and<br>s and start |
| https://eu-west-3.console.aws.amazon.com/cloudfo                                                                                                    | ormation/home?region=eu-west-3#/stac                                                                                       |                                                                                                    |                                                                                                    |                                                                                                    |                                                           |

En esta pestaña es donde podremos conectar nuestro Cloud con **Dremio**. Una vez conectado procedemos a darle permiso a los usuarios.

Otra de las formas como podemos probar **Dremio** es a través de una plataforma de software que permite crear y probar implementaciones en esta ocasión hablamos de **Docker** <u>https://docs.docker.com/desktop/</u>, la única limitante es que tendrás que contar con un equipo Mac o Linux.

Se puede descargar una imagen de **Dremio** y el proceso para desplegarla en **Docker** a través del portal https://hub.docker.com/r/dremio/dremio-oss/

Para instalar la imagen de **Dremio** a través de esta línea de comando "*docker pull dremio/dremio-oss*".

Para desplegar la imagen se hace uso de la siguiente línea de comando

"docker run -p 9047:9047 -p 31010:31010 -p 45678:45678 dremio/dremio-oss"

Una vez desplegada la imagen de **Dremio** en **Docker** procedemos a iniciarla.

| • | docker                   |                                                    | ٠ | ۲ | B Sign in |    |         | × |
|---|--------------------------|----------------------------------------------------|---|---|-----------|----|---------|---|
| ۲ | Containers / Apps        |                                                    |   |   |           |    |         |   |
| • | Images                   | Containers / Apps 🖝 coords                         |   |   |           |    |         |   |
| - | Volumes                  | Q Search                                           |   |   |           | So | rt by 🗸 |   |
| ۲ | Dev Environments PREVIEW | naughty_wiles dremio/dremio<br>RUNNING PORT: 31010 |   |   |           |    |         |   |

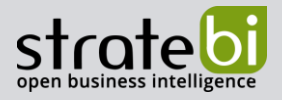

Una vez iniciado, procedemos a ingresar en nuestro explorador predeterminado la dirección localhost:9047 y aparecerá una pestaña para la creación de una cuenta de administración.

| Iocalhost:9047/signup |                      |                                                            |                                                              |         |
|-----------------------|----------------------|------------------------------------------------------------|--------------------------------------------------------------|---------|
|                       | gis                  | We are excited t<br>The first thing ye<br>administrator ac | o have you on board!<br>ou need to do is set up an<br>count. |         |
|                       | Create Admin Account |                                                            |                                                              |         |
|                       | First Name           |                                                            | Last Name                                                    |         |
|                       | Username             |                                                            | Email                                                        |         |
|                       | Password             |                                                            |                                                              |         |
|                       |                      |                                                            |                                                              |         |
|                       | Confirm Password     |                                                            |                                                              |         |
|                       | Next                 |                                                            |                                                              | Privacy |

#### Después de ello se nos presenta la interfaz de usuario

| $\leftarrow \rightarrow$ | C (i) localhost:9047                            |                             | ॰ 🖄 🛧 |
|--------------------------|-------------------------------------------------|-----------------------------|-------|
| ۴                        | $Q_{\!\!c}$ Search Spaces and Datasets          |                             |       |
| ⊞                        | Datasets                                        | @leonardo_stratebi Q Search | + 🗀 🗸 |
|                          | 🖒 leonardo_stratebi                             | Name ~ Jobs                 |       |
| >_                       | Spaces (0) »                                    |                             |       |
| I                        | You do not have any spaces.                     |                             |       |
|                          | Data Lakes (1) »                                | No Items                    |       |
| ي<br>ج<br>ا              | Samples 0 Add your own data lake: Add Data Lake |                             |       |

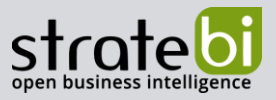

Podemos a través de "University Dremio" la posibilidad de tener una instancia de **Dremio** para probar y hacer cursos. Tener en cuenta que una vez iniciada la instancia, esta dura solo 48 horas. <u>https://university.dremio.com/</u>

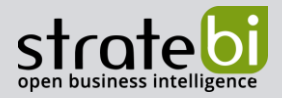

## 3. **INTERFAZ DE USUARIO DREMIO**

Cuando se inicia sesión en **Dremio** aparecerá una página en la cual se tendrá, en la parte izquierda, los espacios de trabajo creados, las conexiones a base de datos y data lake. En el medio se tendrá el resumen de las estructuras creadas.

| $\leftarrow$ | C 🛈 localhost:9047                       |                    |          |           | • 6 \$ |
|--------------|------------------------------------------|--------------------|----------|-----------|--------|
| ۴            | Q Search Spaces and Datasets             |                    |          |           |        |
| Ħ            | Datasets                                 | @leonardo_stratebi |          | Q. Search | + 🗖 🗸  |
|              | 🖧 leonardo_stratebi                      | Name v             |          | Jobs      |        |
| >            | Spaces (0) »                             |                    |          |           |        |
|              | You do not have any spaces.              |                    |          |           |        |
|              | Data Lakes (1) »                         |                    | No Items |           |        |
| <i>.</i> ??? | Samples 0                                |                    |          |           |        |
| ين<br>?      | Add your own data lake:<br>Add Data Lake |                    |          |           |        |
|              |                                          |                    |          |           |        |

Para manejar Dremio debemos tener en cuenta estos símbolos y sus significados.

**Origen**: un origen de datos conectado a **Dremio**, como un depósito S3 o ADLS, o un RDBMS.

**Conjunto de datos físicos (PDS):** un conjunto de datos de origen, como un grupo de archivos en S3 o una tabla RDBMS.

**Conjunto de datos virtual (VDS):** similar a una vista RDBMS, pero con más funciones, incluido el linaje.

**Reflexión:** similar a una vista materializada, acelera las consultas de forma transparente para los usuarios.

Espacio: una ubicación que organiza los VDS compartidos con otros usuarios.

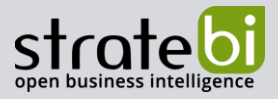

😡 Espacio doméstico: un área de trabajo privada para su propio PDS y VDS.

Carpeta: un subdirectorio para organizar elementos en un espacio o fuente.

Otra Interfaz de usuario a destacar es la relativa a la de hacer Querys.

| 🐔 dremio 🔳 Datasets 🔳 Jobs |                      | + New Query       | ⑦ 🌣 fundamenta           |
|----------------------------|----------------------|-------------------|--------------------------|
| New Query                  |                      | (m) (*            | ···· · 🖺 · Preview 🧭 Run |
| SQL Editor                 |                      |                   | Datasets Functions       |
| 1                          |                      | Browse Search     |                          |
|                            |                      | 🕨 🎧 @fundamentals |                          |
|                            |                      | 🕨 🧐 Samples       |                          |
|                            |                      |                   |                          |
|                            |                      |                   |                          |
|                            |                      |                   |                          |
|                            |                      |                   |                          |
|                            |                      |                   |                          |
|                            |                      |                   |                          |
|                            |                      |                   |                          |
|                            |                      |                   |                          |
|                            |                      |                   |                          |
|                            |                      |                   |                          |
|                            |                      | Contact: Samples  |                          |
|                            | lumn filter 0 fields |                   | 0                        |

Se puede observar que en la parte izquierda el editor para hacer las consultas a las fuentes de datos cargadas a la derecha.

Otra interfaz importante es la de las capas semánticas. **Dremio** permite organizar los datos en capas semánticas para maximizar el mantenimiento y reutilización de los datos. **Dremio** aconseja a tener 3 capas de datos,

- Capa de Ensayo: es la capa más cercana a los PDS, y es donde se debería realizar las transformaciones y limpieza de datos.
- Capa Empresarial: esta capa debe contener la lógica de Negocio.
- Capa Aplicación: se enfoca en la agregación y presentación de los datos.

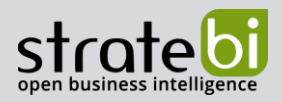

| ኛ dremio 💷 🛛    | atasets 🗮 Jobs 🛛 🔍 Searc                                                             | h Catalog |               | + New Query                                                                                                    |         | 0 . |
|-----------------|--------------------------------------------------------------------------------------|-----------|---------------|----------------------------------------------------------------------------------------------------|---------|-----|
| My First Spaces | Data 📃 Catalog                                                                       | Graph     | C Reflections |                                                                                                    | Gul) \$ | ₩   |
| Sources (1)     | Parents (1)                                                                          | Q         |               | Focus "Incidents"                                                                                                    |         |     |
| ( <b>İ</b> )    | SF_incidents2016 json Samples samples dremio.com Jobs: 3 > Descendants: 1 Fields: 14 | n         |               | Jobs: 1 b<br>Descendants: 0<br>Fields: 13                                                                                                    | ×       |     |
|                 |                                                                                      |           |               | Abc     IncidntNum       Abc     Category       Abc     Descript       Abc     DayOfWeek       Abc     Date       Abc     Time       Abc     PdDistrict       Abc     Address       Abc     Y       Abc     Y       Abc     Y       Abc     PdId |         |     |

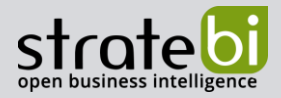

## 4. ESPACIO DE TRABAJO

Los espacios de trabajo son ubicaciones compartidas para guardar conjuntos de datos virtuales los cuales permiten agrupar conjuntos de datos por un tema común, como un proyecto o una región geográfica.

Cada espacio se puede configurar para compartir y otros privilegios. Los usuarios no verán espacios para los que no tienen autorización.

Por defecto en **Dremio** cada usuario tiene un área de trabajo privada que puede contener conjuntos de datos tanto físicos como virtuales. Los datos se pueden conservar en el espacio de inicio hasta que estén listos para compartirse moviéndolos a un espacio compartido.

Para crear espacios compartidos:

1. Seleccione el <sup>O</sup> o "Add Space" en la sección "Espacios".

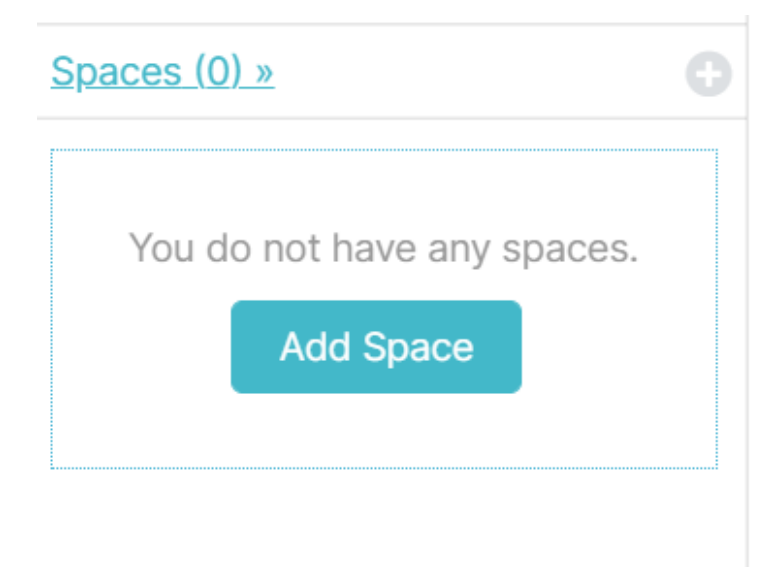

2. Nombra tu nuevo espacio, asigna privilegios y click en "Save".

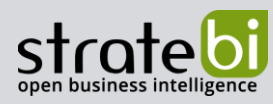

| Add Space       |                  |       |                  |                 |               |        | ×    |
|-----------------|------------------|-------|------------------|-----------------|---------------|--------|------|
| Name            |                  |       |                  |                 |               |        |      |
| My First Spaces |                  |       |                  |                 |               |        |      |
| Privileges      |                  |       |                  |                 |               |        |      |
| Add User/Role   |                  |       |                  |                 |               |        |      |
| Username        | dd to Privileges |       |                  |                 |               |        |      |
| Users           | Select           | Alter | Alter Reflection | View Reflection | Manage Grants | Modify |      |
| All Users       |                  |       |                  |                 | 5             |        |      |
|                 |                  |       |                  |                 |               |        |      |
|                 |                  |       |                  |                 |               |        |      |
|                 |                  |       |                  |                 |               |        |      |
|                 |                  |       |                  |                 |               |        |      |
|                 |                  |       |                  |                 |               | Cancel | Save |
|                 |                  |       |                  |                 |               |        |      |

3. Crear carpetas en el espacio con el símbolo de

| Add Folder                                          | ×                                                                    |
|-----------------------------------------------------|----------------------------------------------------------------------|
| Add a Folder to the Space                           | 2                                                                    |
| Dremio folders work just like your d                | lesktop ones; they add another layer of organization within a Space. |
| Dremio folders work just like your d<br>Folder Name | lesktop ones; they add another layer of organization within a Space. |

| Cancel | Save |
|--------|------|

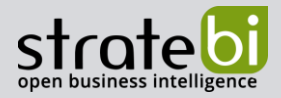

## 5. **CONECTAR FUENTES DE DATOS**

En **Dremio** te puedes conectar a data lakes y a fuentes de datos externas para después crear un conjunto de datos Físico (PDS) o virtual (VDS).

Para conectarte a un data lake basta con darle click a "Add Data Lake" en el menú de la parte izquierda de la pantalla.

| ኛ dremio 🖽 Datasets         | i 🗐 Jo | bs Q Search Catalog          | + New Query | ? <b>‡</b> |
|-----------------------------|--------|------------------------------|-------------|------------|
| Datasets                    |        | Samples."samples.dremio.com" |             | Q Search   |
| fundamentals                |        | Name 🗸                       |             |            |
| Spaces (0) »                | θ      | Dremio University            |             |            |
|                             |        | NYC-taxi-trips               |             |            |
| You do not have any spaces. |        | SF weather 2018-2019.csv     |             |            |
| Add Space                   |        | SF_incidents2016.json        |             |            |
|                             |        | tpcds_sf1000                 |             |            |
|                             |        | zip_lookup.csv               |             |            |
|                             |        | 🗋 zips.json                  |             |            |
|                             |        |                              |             |            |
| Data Lakes (1) »            | Ο      |                              |             |            |
| Samples                     |        |                              |             |            |
| Add your own data lake:     |        |                              |             |            |
| Add Data Lake               |        |                              |             |            |
|                             |        |                              |             |            |
| L                           |        |                              |             |            |

Luego se abrirá una pestaña emergente con las opciones a conectar,

| Table Sto  | pres                         |  |
|------------|------------------------------|--|
| ÷          | Amazon Glue Catalog          |  |
| A.         | Hive 2.x                     |  |
| A.         | Hive 3.x                     |  |
| File Store | 25                           |  |
|            | Amazon S3                    |  |
|            | Azure Data Lake Storage Gen1 |  |
|            |                              |  |

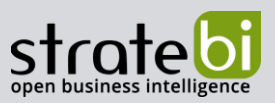

Puedes conectarte a diferentes orígenes de datos, para hacerlo se tendrá que hacer click al símbolo de <sup>©</sup> al lado de External Source.

| ኛ dremio 🖽 Datasets                      | i≣ Job | s Q Search Catalog | + | New Query |
|------------------------------------------|--------|--------------------|---|-----------|
| Datasets                                 | S      | Samples            |   | Q         |
| 合 fundamentals                           |        | Name 🗸             |   |           |
| Spaces (0) »                             | 0      | samples.dremio.com |   |           |
| You do not have any spaces.              |        |                    |   |           |
| Data Lakes (1) »                         | θ      |                    |   |           |
| Samples                                  |        |                    |   |           |
| Add your own data lake:<br>Add Data Lake |        |                    |   |           |
| > External Sources (0) »                 | 0      |                    |   |           |

Se abrirá una ventana emergente con las diferentes tecnologías a la cual te puedes conectar.

| Add Exte                                                                                                    | ernal Sourc | ce                           | × |
|----------------------------------------------------------------------------------------------------|-------------|------------------------------|---|
| Add External Source         Image: Amazon Elasticsearch Service         Image: Amazon Redshift         Image: Amazon Redshift         Image: Elasticsearch         Image: Blasticsearch         Image: Blasticsea | Í           |                              |   |
|                                                                                                    |             | Amazon Elasticsearch Service |   |
|                                                                                                    |             | Amazon Redshift              |   |
|                                                                                                    |             | Elasticsearch                |   |
|                                                                                                    |             | Microsoft SQL Server         |   |
|                                                                                                    |             | MongoDB                      |   |
|                                                                                                    | MySQL       | MySQL                        |   |
|                                                                                                    | ORACLE      | Oracle                       |   |

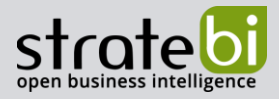

# 6. **CREAR Y UTILIZAR CONJUNTOS DE DATOS**

#### **Físicos**

Como ya sabemos se pueden cargar data lakes y base de datos externas, pero **Dremio** también permite cargar archivos físicos como CSV, Excel, Json, Parquet y ORC, mediante el botón "Nube" que se encuentra en la parte derecha de la pantalla.

| ኛ dremio 🏾 🖽 Datasets 🗧                                  | ≣ Jobs Q Search Catalog | + New Query |             |
|----------------------------------------------------------|-------------------------|-------------|-------------|
| Datasets                                                 | @fundamentals           | Q Search    | +           |
|                                                          | Name ~                  |             | Jobs Action |
| Spaces (0) »<br>You do not have any spaces.<br>Add Space | •                       |             |             |
| Data Lakes (1) »                                         | •                       | No Items    |             |
| Add your own data lake:<br>Add Data Lake                 |                         |             |             |
| > External Sources (0) »                                 | 0                       |             |             |

Después de haber realizado el click se mostrará una pantalla emergente para cargar el archivo seleccionado en Dremio.

| Add File: Browse for      | dd File: Browse for File (Step 1 of 2)                             |        |      |  |  |  |
|---------------------------|--------------------------------------------------------------------|--------|------|--|--|--|
|                           | Drop a local file here, or browse.<br>100_Sales_Records.csv 12.4KB |        |      |  |  |  |
| Name<br>100_Sales_Records |                                                                    | Cancel | Next |  |  |  |

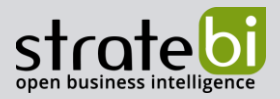

A continuación, seleccionamos el archivo y le damos a "Next".

| Add File: Set Format (St         | ep 2 of 2) |      |                        |   |   |                                                                                     |    | ×  |
|----------------------------------|------------|------|------------------------|---|---|-------------------------------------------------------------------------------------|----|----|
| Format<br>Text (delimited) ~     |            |      |                        |   |   |                                                                                     |    |    |
| Field Delimiter                  | *          | 1    | Quote<br>Double Quote  | ~ |   | Comment<br>Number Sign                                                              | ~  | #  |
| Line Delimiter<br>CRLF - Windows | ~          | \r\n | Escape<br>Double Quote | ۷ | н | Options          Extract Field Names       Skip First Line         Trim Field Names |    |    |
|                                  |            |      |                        |   |   | Back                                                                                | Sa | ve |

Configuramos y le damos a "Save".

Una vez realizado estos pasos aparecerá el conjunto de datos físicos (PDS) en la parte central de la pantalla.

| ኛ dremio  🏾 Datasets                        | ≡ Jobs Q Search Catalog                                                                                                    | + New Query | \$  |
|---------------------------------------------|----------------------------------------------------------------------------------------------------|-------------|-----|
| Datasets                                    | @fundamentals                                                                                                    | Q Search    |     |
| fundamentals                                | Name \vee                                                                                                    |             | Jol |
| Spaces (0) »<br>You do not have any spaces. | Interpretation of the second second secon |             |     |
| Add Space                                   |                                                                                                    |             |     |

### Virtuales

Los conjuntos de datos virtuales (VDS) se crean sobre uno o más conjuntos de datos físicos u otros conjuntos de datos virtuales. Los conjuntos de datos virtuales tienen las siguientes características importantes:

- Los conjuntos de datos virtuales se definen mediante una instrucción SQL que puede incluir filtros, uniones, uniones, conversiones de tipo, análisis, columnas derivadas, etc. su proceso ETL.
- Los conjuntos de datos virtuales se guardan en su espacio doméstico o en un espacio compartido.

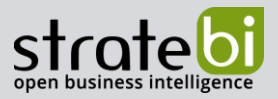

Pare crear un VDS nos dirigimos a la ventana de "New Query" y procedemos con la siguiente instrucción "*CREATE VDS <virtual-dataset-path> AS <sql-query>*"

| ኛ dremio 📱                                         |                                                                                                    | s Q Search Catalog                        | + New Query   | <b>\$</b> | fundamentals |
|----------------------------------------------------|----------------------------------------------------------------------------------------------------|-------------------------------------------|---------------|-----------|--------------|
| New Query                                          | Gremio     Datasets     Jo       New Query     Image: Data     G       SQL Editor     Image: REATE VDS "My First Spaces     Select * from       Samples."samples.dremio.com | Reflections                               |               | Preview   | 🧭 Run        |
| ▼ SQL Editor                                       |                                                                                                    |                                           |               | Datasets  | s Functions  |
| 1 EREATE VDS "<br>2 select * fro<br>3 Samples."sam | My First Spaces"<br>m<br>ples.dremio.com"                                                                                                    | "Incidents" as<br>"SF_incidents2016.json" | Browse Search |           |              |

Para ver el VDS creado procedemos a ingresar al espacio donde se haya guardado en este caso "My First Spaces".

| ኛ dremio        | 🖽 Datasets |     | Q Search Catalog | + New Query |          | ⊘¢ | ŧ |
|-----------------|------------|-----|------------------|-------------|----------|----|---|
| Datasets        |            | My  | First Spaces     |             | Q Search |    |   |
| 🎧 fundamentals  |            | N   | ame 🗸            |             |          |    | J |
| Spaces (1) »    |            | 0   | Incidents        |             |          |    |   |
| My First Spaces |            | 1 2 | My first Folder  |             |          |    |   |
|                 |            |     |                  |             |          |    |   |

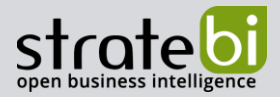

## 7. **EXPLORAR Y SELECCIONAR DATOS**

**Dremio** proporciona herramienta de limpieza de datos sin necesidad de utilizar herramientas ETL o scripts de SQL, todo se hace desde el asistente gráfico que guía cada paso requerido por cada conversión.

En este caso de ejemplo tenemos nuestro PDS previamente cargado y observamos que la fecha "Order Date" está en un formato de tipo string. Mediante el asistente gráfico podemos convertir este campo a formato fecha haciendo click en "Order Date" seguido de "Convert Data Type".

| ኛ New Query - Dre                 | rmio 🗙 🎸                | @fundamentals.100_Sales_Re- | or × +                                       |                         |                                                     |                       | ~ -                     | σ           | ×        |
|-----------------------------------|-------------------------|-----------------------------|----------------------------------------------|-------------------------|-----------------------------------------------------|-----------------------|-------------------------|-------------|----------|
| ← → C 🔒                           | 9047-0-b28768d5.univ    | versity-labs.dremio.com/ho  | me/%40fundamentals/"10                       | 00_Sales_Records"?jobId | =1d959386-c2e3-4fc3-fc                              | d2c-c7367dc19b00&tipV | ler Q 🖻 🛣               | •           | •        |
| ኛ dremio 🔳 Data                   | isets 📃 Jobs 🔍 Search ( | Citalog.                    | + New Query                                  |                         |                                                     |                       | 0 💠                     | fundam      | entals ~ |
| 00_Sales_Records<br>Orbitamentals | Data 💽 Cata             | ilog 🔓 Graph 🌀 Refle        | tions                                        |                         |                                                     | (a) (\$)              | ~ 🖺 - Preview           | (7) B       | un i     |
| * SQL Editor                      |                         |                             |                                              |                         |                                                     |                       | Data                    | ets Functi  | ons      |
| 1 SELECT * FROM "10               | 0_Sales_Records"        |                             |                                              |                         |                                                     |                       |                         | -           |          |
|                                   |                         |                             |                                              |                         | Sort Ascending<br>Sort Descending<br>Sort Multiple  |                       |                         |             |          |
|                                   |                         |                             |                                              |                         | Rename<br>Drop<br>Convert Data Type                 |                       |                         |             |          |
|                                   |                         |                             |                                              |                         | Group By                                            |                       |                         |             |          |
|                                   |                         |                             |                                              |                         | Convert Case<br>Trim Whitespace<br>Calculated Field |                       |                         |             |          |
|                                   |                         |                             |                                              |                         | Extract Text<br>Replace Text<br>Split               |                       |                         |             |          |
| 📑 Add Field 🛛 🗐 Group By          | D Join Q. Column filter | 14 fields                   |                                              |                         | Keep Only<br>Exclude                                |                       | Job: Run   Records: 100 | Time: <1s [ | 2        |
| And Region                        | - Ann Country           | - <sub>Alt</sub> Item Type  | $_{\rm Abc}$ Sales Channel $_{\odot}$ $\sim$ | 📖 Order Priority 🗠      | Ale: Order Date 🗢                                   | Also Order ID 🗸 🗸     | ALL Ship Date           | 10 AD1 1    | 211      |
| Australia and Oceania             | Tuvalu                  | Baby Food                   | Offline                                      | н                       | 5/28/2010                                           | 669165933             | 6/27/2010               | 9925        |          |
| Central America and the Ca        | irshi Grenada           | Cereal                      | Coline                                       | c                       | 8/22/2012                                           | 963881488             | 9/15/2012               | 2804        |          |
| Europe                            | Russia                  | Office Supplies             | Offline                                      | L                       | 5/2/2014                                            | 341417157             | 5/8/2014                | 1779        |          |
| Sub-Saharan Africa                | Sao Tome and Principe   | Fruits                      | Online                                       | c                       | 6/20/2014                                           | 514321792             | 7/5/2014                | 8102        |          |
| Sub-Saharan Africa                | Rwanda                  | Office Supplies             | Offline                                      | L                       | 2/1/2013                                            | 115456712             | 2/6/2013                | 5862        |          |
| Australia and Oceania             | Solomon Islands         | Baby Food                   | Online                                       | c                       | 2/4/2015                                            | 547995746             | 2/21/2015               | 2974        |          |
| Sub-Saharan Africa                | Angola                  | Household                   | Offline                                      | н                       | 4/23/2011                                           | 135425221             | 4/27/2011               | 4187        |          |
| Sub-Saharan Africa                | Burkina Faso            | Vegetables                  | Online                                       | н                       | 7/17/2012                                           | 871543967             | 7/27/2012               | 8002        |          |

Una vez realizado este paso se desplegará el asistente de **Dremio** para convertir ese campo.

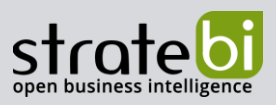

| 30)                                         | _           |                    |                        |                      |                |                |               |                   | _ |
|---------------------------------------------|-------------|--------------------|------------------------|----------------------|----------------|----------------|---------------|-------------------|---|
| Change Data Type                            |             |                    |                        |                      |                |                |               |                   | × |
| Convert to                                  |             |                    |                        |                      |                |                |               |                   |   |
| 🛅 Date 🗸 🗸                                  |             |                    |                        |                      |                |                |               |                   |   |
| Format                                      |             |                    | Formatting Options     |                      |                |                |               |                   |   |
| YYYY-MM-DD                                  |             |                    | YYYY: Four digits of y | /ear                 |                |                |               |                   |   |
| MM.DD.YY                                    |             |                    | MM: Month (1-12)       | yoor                 |                |                |               |                   |   |
| DD/MM/YY                                    |             |                    | MONTH: Full month r    | ame (March, October) |                |                |               |                   |   |
| MON DD YYYY                                 |             |                    | Learn more             | 31/                  |                |                |               |                   |   |
| Custom:                                     |             |                    |                        |                      |                |                |               |                   |   |
| mm/dd/aa                                    |             |                    |                        |                      |                |                |               |                   |   |
|                                             |             |                    |                        |                      |                |                |               |                   |   |
| Action for Non-matching Values              |             |                    |                        |                      |                |                |               |                   |   |
| Replace values with null     Delate seconds |             |                    |                        |                      |                |                |               |                   |   |
| O Delete records                            |             |                    |                        |                      |                |                |               |                   |   |
| New Field Name                              | Options     |                    |                        |                      |                |                |               |                   |   |
| Order Date                                  | Drop Source | Field (Order Date) |                        |                      |                |                |               |                   |   |
|                                             |             |                    |                        |                      |                |                |               |                   |   |
| Apply Preview                               | Cancel      | A Result based o   | n sample dataset       |                      |                |                |               |                   |   |
| Rt: Order Priority                          | Aix Order   | Date               | Abc Order ID           | Air Ship Date        | Abc Units Sold | Abc Unit Price | Ab: Unit Cost | Atc Total Revenue |   |
| н                                           | 5/28/2010   |                    | 669165933              | 6/27/2018            | 9925           | 255.28         | 159.42        | 2533654.00        | 1 |
| c                                           | 8/22/2012   |                    | 963881480              | 9/15/2012            | 2804           | 205.70         | 117.11        | 576782.88         |   |
| L                                           | 5/2/2014    |                    | 341417157              | 5/8/2014             | 1779           | 651.21         | 524.95        | 1158502.59        |   |
| ¢                                           | 6/20/2014   |                    | 514321792              | 7/5/2014             | 8102           | 9.33           | 6.92          | 75591.60          |   |
| L                                           | 2/1/2013    |                    | 115456712              | 2/6/2013             | 5052           | 651.21         | 524.95        | 3295425.02        |   |
| ¢                                           | 2/4/2015    |                    | 547995746              | 2/21/2015            | 2974           | 255.28         | 159.42        | 759282.72         |   |

Hacemos Click en "Apply" y a continuación observamos una consulta SQL donde nos muestra cómo sería la consulta con el dato transformado.

| New Query                                                             | Data                                                  | 😵 Reflections                                                                    |                                |                            |                           |                             |                                    | Preview                       | 🔨 Run     |
|-----------------------------------------------------------------------|-------------------------------------------------------|----------------------------------------------------------------------------------|--------------------------------|----------------------------|---------------------------|-----------------------------|------------------------------------|-------------------------------|-----------|
| ▼ SQL Editor                                                          |                                                       |                                                                                  |                                |                            |                           |                             |                                    | Datasets                      | Functions |
| 1 SEECT Region,<br>Revenue", "Tot<br>2 FROM "#DATE<br>3 WHERE is_DATE | . Country,<br>:al Cost",<br>ntals"."16<br>:("Order Da | "Item Type", "Sales "<br>"Total Profit"<br>O Sales Records"<br>te", "MUDD/TYYY") | Channel", "Order Priority", TO | _DATE("Order Date", "H4/OC | γγγγγ, θ) AS "Order Date" | ", "Order ID", "Ship Data", | "Units Sold", "Unit Price          | ", "Unit Cost", "Total        |           |
|                                                                       |                                                       |                                                                                  |                                |                            |                           |                             |                                    | Context: @fundamer            | reals ()  |
| 📑 Add Field 😑 Group I                                                 | By ① Join                                             | Q, Column filter                                                                 | 14 fields                      |                            |                           |                             | Job                                | Preview   Records: 100   Time | : <1s 👧   |
| Abc Sales Channel                                                     | ~ )                                                   | be Order Priority                                                                | ✓ □ Order Date ✓               | Abc Order ID 🗸 🗸           | Abc Ship Date 🔍           | Abo Units Sold ~            | $_{\rm Abc}$ Unit Price $_{\rm V}$ | Abc Unit Cost                 | Abo To    |
| Offline                                                               | н                                                     |                                                                                  | 2010-05-28                     | 669165933                  | 6/27/2010                 | 9925                        | 255.28                             | 159.42                        | 253365    |
| Online                                                                | c                                                     |                                                                                  | 2012-08-22                     | 963881480                  | 9/15/2012                 | 2804                        | 205.70                             | 117.11                        | 576782    |
| Offline                                                               | L                                                     |                                                                                  | 2014-05-02                     | 341417157                  | 5/8/2014                  | 1779                        | 651.21                             | 524.96                        | 115850    |
| Online                                                                | c                                                     |                                                                                  | 2014-05-20                     | 514321792                  | 7/5/2014                  | 8102                        | 9.33                               | 6.92                          | 75591.    |
| Offline                                                               | L                                                     |                                                                                  | 2013-02-01                     | 115456712                  | 2/6/2013                  | 5062                        | 651.21                             | 524.95                        | 329642    |
| Online                                                                | c                                                     |                                                                                  | 2015-02-04                     | 547995746                  | 2/21/2015                 | 2974                        | 255.28                             | 159.42                        | 759202    |
| Offline                                                               | м                                                     |                                                                                  | 2011-04-23                     | 135425221                  | 4/27/2011                 | 4187                        | 668.27                             | 502.54                        | 279884    |

**Dremio** permite realizar consultas SQL directamente en sus fuentes de datos (VDS y PDS), incluso cuando esas fuentes de datos normalmente no permitirían este tipo de operaciones, es decir, Elasticsearch o MongoDB.

Para acceder a la fuente de datos desde cualquier lugar de la interfaz de usuario, simplemente seleccione el icono "New Query".

| ኛ dremio 🖽 Datasets 📰 | lobs Q Search Catalog | + New Query |
|-----------------------|-----------------------|-------------|
| Datasets              | My First Spaces       |             |
| ☆ fundamentals        | Name ~                |             |
| Spaces (1) »          | Incidents             |             |
| D My First Spaces 3 🖄 | My first Folder       |             |

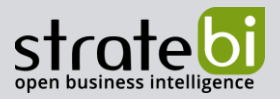

El editor de consultas proporciona:

- 1. Escribir consultas SQL contra sus fuentes de datos o conjuntos de datos.
- 2. Explora datos.
- 3. Descarga conjunto de datos en diferentes formatos.
- 4. Conéctese con 1 click a sus herramientas de BI.
- 5. Guarde el conjunto de datos (si se realizaron cambios).
- 6. Obtener una vista previa o ejecutar una consulta.

|                                                                         |                         |                     |                   |            |                         | 5                                                |          |
|-------------------------------------------------------------------------|-------------------------|---------------------|-------------------|------------|-------------------------|--------------------------------------------------|----------|
| <b><i>F</i>dremio</b> Datasets J                                        | lobs Q Search Catalog   | > New Query         |                   |            |                         | Help 🗸 Admin                                     | dremio 🗸 |
| 100_Sales_Records<br>@dremio                                            | Data 🗄 Catalog 🕫        | Graph 🥠 Reflections |                   |            | <i>i</i> ) 0            | Preview                                          | Run      |
| ▼ SQL Editor                                                            |                         |                     |                   |            | Dataset<br>Settings     | Datasets Fu                                      | tions    |
| 1     SELECT * FROM **100_Sa       1     Add Field       1     Group By | Join Q Column filter 14 | fields              | = 2               |            | Download<br>JSON<br>CSV | Context: @dn<br>w   Status: Completed   Time: <1 | s 🚉      |
| Abc Region ~                                                            | Abc Country ~           | Abc Item Type 🗸 🗸   | Abc Sales Channel | ✓ Abc Orde | Parquet                 | Abc Order Date 🗸 🗸                               | Abc Orc  |
| Australia and Oceania                                                   | Tuvalu                  | Baby Food           | Offline           | н          | Analyze With: 🕑 Driver  | 5/ 8/2010 4                                      | 66916    |
| Central America and the Carib                                           | l Grenada               | Cereal              | Online            | с          | Tableau                 | 3/22/2012                                        | 96388    |
| Europe                                                                  | Russia                  | Office Supplies     | Offline           | L          | Power BI                | 5/2/2014                                         | 34141    |
| Sub-Saharan Africa                                                      | Sao Tome and Principe   | Fruits              | Online            | с          | Qlik Sense              | 5/20/2014                                        | 51432    |
| Sub-Saharan Africa                                                      | Rwanda                  | Office Supplies     | Offline           | L          |                         | 2/1/2013                                         | 11545    |
| Australia and Oceania                                                   | Solomon Islands         | Baby Food           | Online            | с          |                         | 2/4/2015                                         | 54799    |

Imagen realizada por Dremio Academy

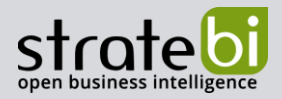

# 8. **CONECTARSE A POWER BI**

**Dremio** por defecto tiene una conexión nativa e integradora a Power BI, solo tendremos que darle al icono de Power BI en la sección de querys de **Dremio**.

| ኛ dremio 🖩 Dataset             | s 📃 Jobs 🛛 🔍 Search Catal | og                           | + New Query     |              |                          |                                | ? 🌣 🕴 f                            | undamenta |
|--------------------------------|---------------------------|------------------------------|-----------------|--------------|--------------------------|--------------------------------|------------------------------------|-----------|
| Incidents<br>My First Spaces   | Data 💽 Catalog            | Graph 🎸 Reflections          |                 |              |                          | <b>a</b>                       | Preview                            | 🐔 Run     |
| * SQL Editor Edit Original SQL |                           |                              |                 |              |                          |                                | Datasets                           | Functions |
| 1 SELECT * FROM Incide         | nts                       |                              |                 |              |                          |                                |                                    |           |
|                                |                           |                              |                 |              |                          |                                |                                    |           |
|                                |                           |                              |                 |              |                          |                                | Context: My First Sp               | aces D    |
| 📋 Add Field 😑 Group By 🕧       | Join Q. Column filter 13  | 3 fields                     |                 |              |                          | oL                             | b: Preview   Records: 10.000   Tin | ne: 1s 📋  |
| Abo IncidntNum ~               | Abs Category V            | Abo Descript $\sim$          | Abs DayOfNeek v | Abc Date 🗸 🗸 | $_{\rm Abc}$ Time $\sim$ | $_{\rm Abc}$ PdDistrict $\sim$ | $_{\rm Abc}$ Resolution $\sim$     | Abc Addr  |
| 120058272                      | WEAPON LAWS               | POSS OF PROHIBITED WEAPON    | Friday          | 2016-01-29   | 11:00                    | SOUTHERN                       | ARREST, BOOKED                     | S00 Bloc  |
| 120058272                      | WEAPON LAWS               | FIREARM, LOADED, IN VEHICLE, | Friday          | 2016-01-29   | 11:00                    | SOUTHERN                       | ARREST, BOOKED                     | 800 Bloc  |
| 141059263                      | WARRANTS                  | WARRANT ARREST               | Monday          | 2016-04-25   | 14:59                    | BAYVIEW                        | ARREST, BOCKED                     | KEITH ST  |
| 160013562                      | NON-CRIMINAL              | LOST PROPERTY                | Tuesday         | 2016-01-05   | 23:50                    | TENDERLOIN                     | NONE                               | JONES ST  |
| 160002740                      | NON-CRIMINAL              | LOST PROPERTY                | Friday          | 2016-01-01   | 00:30                    | MISSION                        | NONE                               | 16TH ST   |
| 160002869                      | ASSAULT                   | BATTERY                      | Friday          | 2016-01-01   | 21:35                    | NORTHERN                       | NONE                               | 1700 Blo  |

Se abrirá Power BI y a continuación se ingresarán las credenciales de conexión de Dremio.

|           | 2 6          | 1                    |                         |                           |                                  | Sin título        | o - Power BI De           | esktop                            |                        |                   |                           |                              |
|-----------|--------------|----------------------|-------------------------|---------------------------|----------------------------------|-------------------|---------------------------|-----------------------------------|------------------------|-------------------|---------------------------|------------------------------|
| Archiv    | vo           | Inicio               | Insertar                | Model                     | ado Ver                          | Ayuda             | Herramier                 | itas externas                     |                        |                   |                           |                              |
| Pegar     | ¥<br>È≞<br>∛ | Obtener L<br>datos v | ibro de Conjur<br>Excel | itos de datos<br>Power Bl | de SQL Especific<br>Server datos | ©<br>ar Dataverse | e Orígenes<br>recientes v | Transformar Actualizar<br>datos v | Nuevo objete<br>visual | O Cuadro de texto | Más objetos<br>visuales 🗸 | Nueva Medid<br>medida rápida |
| Portapape | les          |                      |                         |                           | Datos                            |                   |                           | Consultas                         |                        | Insertar          |                           | Cálculos                     |
| 000       |              |                      |                         |                           |                                  |                   |                           |                                   |                        |                   |                           |                              |
| ▦         |              |                      |                         |                           |                                  |                   |                           |                                   | Dremio                 |                   |                           | $\times$                     |
| 唱         |              |                      |                         |                           | Username/Pass                    | word              | <b>~</b> 90               | )47-0-b28768d5.                   | university             | -labs.dr          | emio.com                  |                              |
|           |              |                      |                         |                           | Microsoft Acco                   | unt               | Nombr<br>Contra           | e de usuario<br>seña              |                        |                   |                           |                              |
|           |              |                      |                         |                           |                                  |                   |                           |                                   |                        |                   |                           |                              |
|           |              |                      |                         |                           |                                  |                   |                           |                                   |                        |                   | Conectar                  | Cancelar                     |

Previamente habrá que descargarse el controlador ODBC para crear la conexión entre Power BI y Dremio. El enlace del controlador <u>https://www.dremio.com/drivers/odbc/</u>

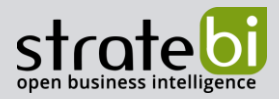

## 9. **DREMIO Y VERTICA**

A la fecha de realizado este documento, **Dremio** no trae por defecto un instalador con Vertica, se tendrá que descargar un controlador en la página oficial de **Dremio** y seguir los pasos para su instalación <u>https://www.dremio.com/hub/vertica/</u>.

Una vez instalado el controlador la conexión con Vertica e la siguiente:

- Click en en "External Sources" ubicado en la parte inferior izquierda de la pantalla.
- Click en Vertica una vez desplegado la ventana emergente.

| Add Externa | al Sourc | se la la la la la la la la la la la la la | × |
|-------------|----------|-------------------------------------------|---|
|             |          | Microsoft SQL Server                      | • |
|             |          | MongoDB                                   |   |
| (           | MySQL    | MySQL                                     |   |
|             | RACLE    | Oracle                                    |   |
|             | (F)      | PostgreSQL                                |   |
|             | VERTICA  | vertica                                   |   |

• Ingresar los datos de la conexión y seguidamente guardar.

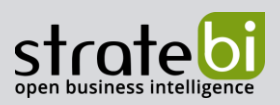

| New vertica Source             |                            |           |           |             | ×   |
|--------------------------------|----------------------------|-----------|-----------|-------------|-----|
| General<br>Advanced Options    | vertica So                 | urce      |           |             |     |
| Reflection Refresh<br>Metadata | VERTICA                    | Name      |           |             |     |
|                                | Connection                 | 1         |           |             | - 1 |
|                                | Hostname<br>e.g.123.123.12 | 23.123    | Port 5433 |             |     |
|                                | Database                   |           |           |             |     |
|                                | Encrypt co                 | onnection |           |             |     |
|                                | Username                   |           |           | Cancel Save |     |

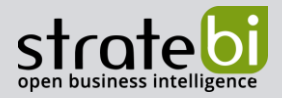

# 10. **DREMIO VS DATABRICKS**

### Dremio Sonar vs. Databricks SQL Feature Comparison

| General         | Dremio Sonar                                                                                                    | Databricks SQL                                                                                         |
|-----------------|----------------------------------------------------------------------------------------------------|----------------------------------------------------------------------------------------------------|
| Environments    | Cloud and on-premises                                                                                                    | Cloud only                                                                                             |
| Use case focus  | Supports all BI workloads, from ad hoc to mission-critical against the data lake and relational databases.                                      | Focused on providing ad-hoc SQL against the data lake, mainly serving only ad hoc queries in practice. |
|                 |                                                                                                    |                                                                                                    |
| Bl experience   | Dremio Sonar                                                                                                    | Databricks SQL                                                                                         |
|                 |                                                                                                    |                                                                                                    |
| BI acceleration | Transparent reflections to accelerate queries.<br>These are maintained and applied by Dremio<br>Sonar across queries transparent to BI clients. | Doesn't natively offer any similar functionality to accelerate BI workloads.                           |

| Data Management              | Dremio Sonar                                                                                                    | Databricks SQL                                                                                                    |  |
|------------------------------|----------------------------------------------------------------------------------------------------|----------------------------------------------------------------------------------------------------|--|
| ACID transactions            | Uses Apache Iceberg for ACID.<br>• No lock-in, Iceberg is open and community-<br>driven.                                                                                                    | Uses Delta Lake for ACID.<br>• Spark is the only engine that can write safely<br>to Delta Lake.                                                                                                    |  |
| Multi-statement transactions | Multi-statement transactions supported with<br>Project Nessie.                                                                                                    | Delta Lake supports only single-statement transactions. Multi-statement transactions are not supported.                                                                                                    |  |
| Data lineage                 | Yes                                                                                                    | No                                                                                                    |  |
| Data lakehouse management    | A separate data layer with a Git-like<br>experience for tables and views via integration<br>with Project Nessie to branch, tag, and time<br>travel datasets all while automatically<br>optimizing the files to ensure high-<br>performance analytics.                       | Databricks does not natively offer anything similar.                                                                                                    |  |
| Performance                  | Dremio Sonar                                                                                                    | Databricks SQL                                                                                                    |  |
| Client throughput            | <ul> <li>Standard throughput for ODBC client.</li> <li>High-performance JDBC transfers via Arrow<br/>Flight JDBC driver.</li> <li>High-speed data transfers with Arrow Flight<br/>to deliver up to 20x throughput increase<br/>between clients and Dremio Sonar.</li> </ul> | <ul> <li>Standard throughput for ODBC and JDBC clients.</li> <li>Supports mechanisms for fetching data in parallel via cloud storage such as AWS S3 and Azure Data Lake Storage to bring the data faster to BI tools.</li> </ul> |  |

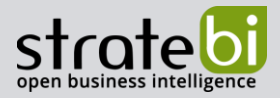

## 11. **CONCLUSIONES**

**Dremio** es una plataforma **Lakehouse** de código abierto, donde fusiona la facilidad de acceso y el soporte de las capacidades de análisis empresarial que se encuentran en las tecnologías "Data Warehouse", con la flexibilidad y el costo relativamente bajo que tienen las plataformas "Data Lake".

Después de analizar con detenimiento y probar **Dremio** podemos decir que este tiene 2 grandes nucleos:

- Sonar es el motor de SQL que utiliza Dremio para proveer capacidades y rendimiento a nivel de datawarehouse en un datalake, además ofrece una experiencia de autoservicio sin necesidad de conocer las tablas físicas previamente optimizadas y agregadas.
- Arctic es el área de trabajo de Dremio, está pensado para que trabaje de forma similar a la herramienta GIT; aquí se podrán optimizar, transformar, realizar modelos de aprendizaje automático, etc, sin afectar a las cargas de trabajo puestas en producción. Una vez realizado se podrán fusionar los cambios.

Fue creado para tener una capa unificada que permite a cualquier profesional de datos acceder a los datos que necesita en un solo lugar, independientemente de dónde se almacenen los datos subyacentes.

Se ha podido comprobar que **Dremio** permite realizar consultas SQL directamente en sus fuentes de datos (VDS y PDS), incluso cuando esas fuentes de datos normalmente no permitirían este tipo de operaciones.

**Dremio** por defecto tiene una conexión nativa e integradora a Power BI, solo tendremos que darle al icono de Power BI en la sección de querys de **Dremio**.

**Dremio** se puede desplegar en Cloud o Enterprise. Ofrece una versión gratuita (Cloud) que es adecuada para la mayoría de las pequeñas empresas. En caso de necesitar más funciones de seguridad y control de datos **Dremio** ofrece una versión de pago.